- EGZAMIN DYPLOMOWY (LICENCJACKI / MAGISTERSKI)
- DOKUMENTY DO WYROBIENIA DYPLOMU
- Odbiór dyplomów

### EGZAMIN DYPLOMOWY MAGISTERSKI

#### HARMONOGRAM POSTĘPOWANIA

- 1. Miesiąc przed planowanym terminem obrony należy złożyć w sekretariacie Instytutu podanie o akceptację tematu pracy dyplomowej (załącznik nr 1, druki do pobrania w zakładce 'Sekretariat'). Podanie kieruje się do Dyrektora Instytutu.
- 2. Na dwa tygodnie przed obroną do Sekcji Toku Studiów należy dostarczyć:
  - egzemplarz pracy dyplomowej wydrukowany dwustronnie i zbindowany (pierwsze trzy strony pracy powinny być sporządzone zgodnie z załącznikiem nr 2 (druki do pobrania na stronie)
  - płytę CD (praca zapisana w jednym pliku "doc" lub "pdf" tożsama z wydrukiem; za okładkę płyty włożona zmniejszona strona tytułowa pracy)

**Uwaga!** Cała praca powinna być **zapisana w jednym pliku**. Strona tytułowa, strona z oświadczeniami oraz strona ze streszczeniem, słowami kluczowymi i tematem w języku ang. są nierozłączną częścią pracy (numery tych stron to 1, 2 oraz 3 - tworząc spis treści należy uwzględnić przesunięcie numeracji całej pracy o te trzy strony).

Kody wg programu Socrates-Erasmus:

• Kierunek filologia klasyczna, wszystkie specjalności: kod **09500** 

# Uwaga! Od 1 lipca 2007 obowiązuje nowa procedura archiwizacji prac dyplomowych - czytaj punkt 2.1

2.1 Po złożeniu pracy w Sekcji Toku Studiów student wprowadza do <u>Archiwum Prac Dyplomowych (APD)</u> streszczenie, słowa kluczowe, tytuł pracy w języku angielskim oraz ładuje plik z pracą w formacje PDF (maks. 25 MB)

#### APD krok po kroku

- krok 1. zaloguj się w APD <u>https://apd.uw.edu.pl/</u> (login to PESEL, hasło to samo, co przy rejestracji na zajęcia) ukaże się indywidualna strona studenta z wyszczególnionymi zadaniami (tabela MOJE ZADANIA). Uwaga, zadania studenta zostaną wygenerowane w APD do trzech dni roboczych od czasu złożenia pracy w sekcji.
- **krok 2.** kliknij na temat swojej pracy dyplomowej ukaże się strona "Szczegóły dyplomu". Widoczne będą trzy okna z możliwością edycji, w których należy wprowadzić odpowiednio: temat pracy w języku angielskim, streszczenie i słowa kluczowe a następnie wybrać opcję "Zapisz".

**Uwaga**, przy wypełnianiu poszczególnych pól edycji należy szczególnie uważać przy wklejaniu gotowego tekstu z innego edytora np. Word'a, ponieważ system nie czyta w ten sposób wprowadzonych znaków specjalnych np.: ['][,,][''][-]. W efekcie tego, po zapisaniu zmian, we wspomnianych miejscach widnieją niezrozumiałe ciągi cyfr, mimo ich poprawnego wyświetlania przed zapisaniem. Aby tego uniknąć należy wypełniać pola edycji bezpośrednio z klawiatury, lub przynajmniej, po wklejeniu gotowego teksu, zastąpić wszystkie znaki specjalne odpowiednikami bezpośrednio z klawiatury (mimo ich pozornego poprawnego wyświetlenia).

- krok 3. przygotuj plik z pracą wg następujących wymagań:
  - a. format pliku **PDF** (przykładowy darmowy program do konwertowania plików tekstowych na PDF do ściągnięcia ze strony: <u>http://sourceforge.net/project/showfiles.php?group\_id=57796&package\_id=53473&release\_id=442172</u>)

b. nazwa pliku wg schematu:

magisterium na filologii klasycznej: 3060-MGR-FK-indywidualny nr PESEL studenta

c.

Nazwa musi być zapisana dużymi literami, nie może zawierać żadnych odstępów ani polskich znaków, ma mieć rozszerzenie .pdf zapisane małymi literami.

#### Przykład: 3060-MGR-FK-83092500036.pdf

Ze względu na ochronę danych osobowych, numer PESEL znajdujący się w nazwie pliku zostanie automatycznie zastąpiony numerem indentyfikacyjnym. Nastąpi to w momencie przesłania pracy do APD.

**Uwaga!** Cała praca powinna być **zapisana w jednym pliku**. Strona tytułowa, strona z oświadczeniami oraz strona ze streszczeniem, słowami kluczowymi i tematem w języku ang. są nierozłączną częścią pracy (numery tych stron to 1, 2 oraz 3 - tworząc spis treści należy uwzględnić przesunięcie numeracji całej pracy o te trzy strony).

- krok 4. po zapisaniu zmian w "Szczegółach dyplomu" należy załadować plik z pracą. W tym celu wybierz przycisk "Przeglądaj", który pozwoli wskazać uprzednio zapisany na twoim komputerze plik z pracą, a następnie naciśnij przycisk "Wyślij"
- **krok 5.** Po przesłaniu pliku do APD, wybierz opcję "Wysłano wszystkie pliki". Spowoduje to przekazanie pracy na stronę ADP promotora.

## Pamiętaj! Poinformuj o tym promotora, aby ten zatwierdził wprowadzone zmiany i zarchiwizował pracę.

• **krok 6.** Skontroluj czy promotor zatwierdził pracę w APD. W przypadku przesłania pracy do poprawki na twoim koncie APD ponownie ukaże się zadanie: "Wprowadź szczegóły pracy". Należy wtedy wprowadzić uzgodnione z promotorem korekty powtarzając kroki od 1 do 5.

Przewodnik dla opiekunów i recenzentów prac dyplomowych (druki do pobrania)

<u>APD - krok po kroku dla promotora i recenzenta - instrukcja skrócona [plik pdf]</u> (druki do pobrania)

- 3. Na tydzień przed obroną należy skontaktować się z Sekretariatem IFK w celu potwierdzenia daty egzaminu dyplomowego oraz wyjaśnienia ewentualnych nieprawidłowości.
- 4. W tygodniu poprzedzającym obronę należy złożyć dokumenty wymagane do wyrobienia dyplomu

#### DOKUMENTY DO WYROBIENIA DYPLOMU

- dyplom wersja podstawowa
  - 1. 4 zdjęć (4,5 cm x 6,5 cm)
  - 2. opłata 60 PLN (26 1160 2202 0000 0000 6084 9503)
  - 3. zaświadczenia z bibliotek: BUW, Biblioteka IFK.
- dyplom wersja z dodatkowym odpisem w j. angielskim
  - 1. 5 zdjęć (4,5 cm x 6,5 cm)
  - 2. opłata 100 PLN (26 1160 2202 0000 0000 6084 9503)
  - 3. zaświadczenia z bibliotek: BUW, Biblioteka IFK.

W/w dokumenty należy składać w Sekretariacie IFK.

**Odbiór dyplomów** – o możliwości odbioru dyplomu zostaniecie Państwo poinformowani telefonicznie lub mailowo.